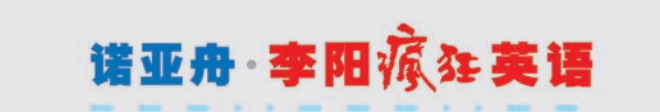

# LY2000 操作说明书

创新诺亚舟电子(深圳)有限公司

# 前言

承蒙惠购本公司新品MP3外语电脑学习机,我们将竭诚为您提供优质高效的售后服务。

LY2000是您进行听、说、读、写全面训练的贴身外语好 朋友!

学外语最基本的是听力训练,LY2000的听力训练环境让您轻松自如地提高外语听力水平!一一专业网站上的学习资料供您随意下载,想听什么就听什么!听不清时可以用句重复、变区间重复、任意区间重复等近10种重复功能让您听清每一句!还听不清可以把语速放慢,11级播放速度保证您能听清最复杂的细节!听不懂时可以看屏幕上同步显示的外语文字!还听不懂可以切换成中文显示!遇到生词,不必查词典,只要把光标移到生词上,LY2000即刻自动为您翻译!查到生词还可以让单词发声!需要的话可以把生词存到生词本里,供日后复习之用……

LY2000的MP3功能不但可以进行各种重复和跟唱对比,还 能象音文同步节目一样进行带歌词学唱;LY2000的录音内容照 样可以变区间复读、跟读对比,也能上传电脑播放,与单纯的 数码录音相比,完全是两个层次!

LY2000是您理想的贴身外语好朋友,是复读机、MP3、 电子词典、单词机的综合性升级换代产品。有了她,您学外 语还需要别的吗?

为保证您能充分了解和使用本产品,请在使用前仔细阅读 本书。阅读后请妥善保存,以备日后参考之用。

本公司致力于不断提升产品性能,因此保留对本书中所阐

# 目 录

| 1.       | 产品介绍1            |  |  |  |  |
|----------|------------------|--|--|--|--|
|          | 1.1.您拿到了什么1      |  |  |  |  |
|          | 1.2.按键/插口1       |  |  |  |  |
|          | 1.3.SD/MMC存储1    |  |  |  |  |
|          | 1.4.状态条          |  |  |  |  |
| 2.       | 基本操作             |  |  |  |  |
|          | 2.1.电池安装         |  |  |  |  |
|          | 2.2开机/关机 2       |  |  |  |  |
|          | 2.3功能模块选择 3      |  |  |  |  |
|          | 2.4.驱动器和文件的选择 3  |  |  |  |  |
|          | 2.5.菜单选择 3       |  |  |  |  |
|          | 2.6.播放/暂停3       |  |  |  |  |
|          | 2.7.播放中前后跳转 4    |  |  |  |  |
|          | 2.8.退出/返回        |  |  |  |  |
|          | 2.9.打开/关闭背光 4    |  |  |  |  |
|          | 2.10.音量快捷键 4     |  |  |  |  |
|          | 2.11.自动退出与自动关机 4 |  |  |  |  |
| 3.       | 几个概念5            |  |  |  |  |
|          | 3.1.文件类型6        |  |  |  |  |
| 3.2.功能模块 |                  |  |  |  |  |
|          | 3.3.静菜单与动菜单 6    |  |  |  |  |
|          | 3.4.文件系统的目录树结构 6 |  |  |  |  |
| 4.       | 练听力              |  |  |  |  |

| 4.1.概述7           |
|-------------------|
| 4.2.基本功能7         |
| 4.3.屏幕抓词与单词发音8    |
| 4.4.其它功能          |
| 5.阅练室11           |
| 5.1.TXT文件转换11     |
| 5.2.移行及换屏12       |
| 5.3.屏词抓词翻译与单词发音12 |
| 5.4.设置阅读起点13      |
| 5.5.设置书签/跳到书签13   |
| 5.6.跳到开头/跳到结尾 13  |
| 5.7.搜索例句13        |
| 5.8.显示当前位置14      |
| 6.听音乐14           |
| 6.1. 概述           |
| 6.2.歌词文件的制作与使用 15 |
| 6.3.变区间复唱15       |
| 6.4.跟唱对比16        |
| 6.5.任意区间重复16      |
| 6.6.设置播放起点16      |
| 6.7.十一级变速学唱17     |
| 6.8.编目播放17        |
| 6.9.循环播放          |
| 6.10.音效选择         |
| 7.大词典             |

| 10.6.版本信息           |
|---------------------|
| 10.7.电池状态信息         |
| 10.8.设置默认语音库28      |
| 10.9.清空存储器与格式化      |
| 11. 与PC机联机          |
| 11.1.Win98下驱动程序安装30 |
| 11.2.文件下载与上传 31     |
| 11.3.与PC机断开连接32     |
| 11.4.由PC机格式化本机32    |
| 11.5.将USB电源作为外接直流电源 |
| 12. 工共软件介绍          |
| 12.1.工具软件的安装32      |
| 12.2.右键菜单 33        |
| 12.3.TNT文件下载33      |
| 12.4.TNT文件浏览34      |
| 12.5.MP3文件试听与预览34   |
| 12.6.文本文件转换34       |
| 13. 快捷键一览表          |
| 14.主要技术规格           |
| 15 佳后服务 36          |

# 1.产品介绍

# 1.1. 您拿到了什么

打开包装彩盒, 您应该拿到: 1、LY2000MP3外语电脑1台 2、USB传输线 1根 3、耳机 1副 4、随机光盘 1张 5、用户手册(本手册) 1本 6、电池 2节 7、布套 1个 8、三包卡 1份

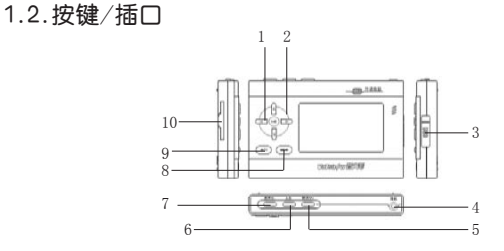

1— 确认/暂停键 2—方向键 3—USB插口

4—耳机插口 5—跟读键/音量快捷键V+

6—A-B键 7—复读键/音量快捷键V-

8--菜单(MENU)键9--返回/电源键 10--SD/MMC卡插

1.3.SD/MMC存储卡

LY2000有一个扩展插槽,您可插入SD或MMC卡来存储、

1

传递资料及数据。

使用时先将SD插板取出,再将SD或MMC卡的缺角按机壳 背面丝印图形指示的方向插入插槽,然后开机使用。

取卡时,从后壳缺口处用手指将SD或MMC卡拨出。

☞提示:在您购买了SD或MMC卡后,第一次使用时必须 先用本机将卡格式化,方法见"10.9"内容。

▲警告:插拔SD或MMC卡时应先关掉电源,否则虽然不 会损坏插卡,但文件数据可能会不正常。

1.4.状态条

文件播放时屏幕下方显示状态条,如下图所示:

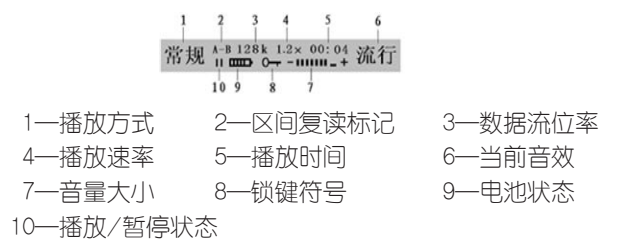

# 2.基本操作

2.1. 电池安装

将2节7号电池按照电池仓内电池标记的方向放在电池仓内。

2.2.开机/关机

开机:长按**④**7**●**键3秒钟,耳机中听到开机提示音乐,松 开按键,屏幕显示开机画面。

关机:再次长按此键即可关机。

☞提示:在待机状态下2分钟内没有操作,LY2000将自动 关机。

# 2.3. 功能模块选择

开机后屏幕首先显示开机画面,之后显示各模块的图标及文 字,称为主界面,如下图(左)所示;

按 键选择功能图标,所选图标反显; 按 到键可进入该模块。

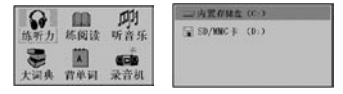

#### 2.4. 驱动器和文件的选择

进入所选择的功能模块后,屏幕显示机内存储器(C盘)根 目录下该模块支持的文件列表;

按按₩按₩₩(C:)和NMMC+(D:),如上№

选择SD/MMC卡存储器,按▶键屏幕显示SD/MMC卡内 该模块支持的文件列表。

按△、▽键可移动光标选择文件,所选择的文件被称为当前 文件,如果当前反显的是目录,按▷键可进入该目录,该目录称 为当前目录。本机的操作都是在当前目录内进行的。

# 2.5.菜单选择

文件列表下或在播放中按 **▲ END** 键, 屏幕都可弹出当时可 用的功能菜单。

按一可移动光标选择功能顶,按回键可按屏幕提示对当前 选择的功能进行操作。

3

# 2.6.播放/暂停

当前文件为声音文件时,按<sup>1</sup>键开始播放,或进入该文件 的下一级单元菜单,再选择不同的单元,逐级进入,直至开始 播放。

播放中按<sup>10</sup>键,暂停播放。对于其他类型文件,按此键可 执行或浏览该文件。

# 2.7.播放中前后跳转

在VAT文件播放中,按
按△、
○键可跳到上一句或下一句,
按△、
▽键可跳到上一单元或下一单元。

☞提示:到达第一单元继续前跳或到达最后的单元继续后 跳无效,到达本单元第一句或最后一句时继续前跳或后跳也无 效。

在MP3文件播放中,按△、▽键可跳到上一个文件或下一 个文件,按住□、▷键不松手可在本文件内向前或向后快速搜 索,搜索不跨文件。

在浏览其他功能模块时按望键可移行和换屏。

# 2.8. 退出/返回

按**④/**●键结束播放或浏览,返回上一级文件列表或前一 个状态。

#### 2.9.打开/关闭背光

在任何状态下长按MENU 键2秒可打开或关闭背光。

# 2.10. 音量快捷键

在播放VAT文件或MP3音乐等声音文件时,长按聲可减小 音量,长按聲可加大音量,状态条中音量指示符作相应变化。

# 2.11.自动退出与自动关机

当电池电压不足时,本机会退出当前模块,同时屏幕闪烁显示. **电池电压低,即将退出**,按**④**/■)键可关闭本机.

如果没有任何操作、屏幕闪烁20次后会自动关机。

# 3. 几个概念

# 3.1.文件类型

本机目前支持的文件类型及其扩展名:

- VAT: 本机特有的声音文件,可同步显示对应的文字。
- TNT:本机特有的文字文件,与MP3文件配合可同步显示 对应的文字。
- MP3: 音乐文件,与同名TNT文件配合可同步显示歌词。
- DIC: 词典文件。
- TTT: 专用文本文件,在电脑中由TXT文件转换而成。
- TAT: 专用文本文件, 在本机中由TXT文件转换而成。
- TXT: 普通文本文件。
- HLP: 帮助文件。
- PBK: 生词本文件。
- GLO: 词汇表文件。
- SND: 语音库文件。
- WAV: 数码录音形成的声音文件

不同的功能模块支持不同类型的文件。

在以上的文件中扩展名为VAT是本机特有的音文复合文件; 配有同名TNT文件的MP3文件也是音文复合文件。

TNT文件特别适合描述无限层次目录的文章结构,比只能 单级语句一线排列的LRC文件优越了很多。

# 3.2. 功能模块

LY2000可支持的功能模块包括:

🎗 练听力: 支持VAT声音文件。

💂 练阅读: 支持TTT和TXT文件。

- 🚆 背单词: 支持PBK生词本文件和GLO词汇表文件。
- 👼 大词典: 支持DIC词典文件。
- 44 听音乐: 支持MP3声音文件, 可同步显示TNT歌词文件。
- 🛤 录音机: 支持数码录音,可播放录音后生成的WAV文件。
- 📲 管理器: 对机内所有文件进行管理。

# 3.3.静菜单与动菜单

进入不同的功能模块后屏幕显示本模块所支持文件的列表。在文件列表下按 MENU 键, 屏幕弹出一组功能菜单, 称为"静菜单"; 各模块的静菜单略有不同, 但基本上都包括:删除、属性、帮助 3项。

在文件播放过程中按 健, 屏幕弹出一组功能菜单, 称 为"动菜单", 动菜单的内容因模块不同而异。

# 3.4.文件系统的目录树结构

LY2000含有两个"硬盘":一个是内置存储器,仿照电脑 我们称之为"C"盘,另一个是SD/MMC卡,称为"D"盘。

开机后自动进入默认的C: 盘根目录,按△、▽键可选择 不同的文件或目录,按□、▷键可返回上一级目录或进入下一 级目录。

目录的最高级是驱动器目录,显示两个驱动器列表。在任 一级目录下按 ()) 一级目录下按 ()) 健都可返回开机主界面,就象电脑的"显 示桌面"一样。

6

# 4.练听力

4.1.概述

本模块专为训练外语听力而设计。播放时既能听语音,又能 看到与语音同步的文字。进入本模块后,屏幕显示如下图:

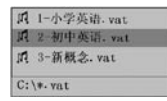

选择文件,按<sup>10</sup>键进入下一级单元列表(如果有的话); 选定单元后按<sup>10</sup>键开始播放此单元的内容。

播放音文同步文件时打开动菜单,包括: 音量、中英、 变速、随机、重复、三遍、锁键、常规、共8项,具体 操作见以下各节内容。

4.2.基本功能

4.2.1.单句复读

如果播放中您遇到某一句没听清楚,可利用复读功能反复 播放这一句。

在播放状态时,按₩₩键,对当前句进行复读。同时可以使 用**〈**、〉键上、下跳句。

再按些键,则恢复正常播放。

☞提示: 在VAT文件播放中, "当前句"指当前屏幕上显示内容所对应的句。

# 4.2.2.任意区间重复(A-B)

当您明确知道某一句段的发音听不清时,可利用本功能反 复细听、学习。

播放中,在您听不清句段的开始处按些键,屏幕显示 A-,

表示重复区间的起点已设定;

到这一句段的结尾处再按 ↔ 健, 屏幕显示 A-B, 表示重 复区间设置完成,并开始在设置的时间区间内重复播放; 再按 此键可取消区间重复。

# 4.2.3. 跟读对比

跟读对比可用来纠正或检查自己的发音效果。

在播放VAT文件过程中,按₩₩键,此时您可听到正在播放的 当前句的母音,同时屏幕下方显示: 跟读状态,在播放母音。

当播完当前句时,母音播放自动停止,让您对刚才播放的 一句进行跟读,跟读完成后按**(MENU)**键可进行下一句的母音播 放和跟读。

跟读若干句后按<sup>₩</sup>键可进行对比,屏幕下方显示: 对比状态,您将相继听到母音和跟读音逐句对比播放。

对比过程中按管键又可对刚才跟读的几句重新进行再一轮 的跟读,此时屏幕显示: 读比状态,操作方法与跟读状态一样,但母音不变,跟读几句后按管键转人对比,或所有句跟读 完后自动进人对比。

#### 4.3. 屏幕抓词翻译与单词发声

在播放VAT文件时,按<sup>●●</sup>键暂停播放,按<sup>●●</sup>键可进入 屏幕抓词翻译功能;

按 键移动光标选择单词,所选的单词反显;

按┛键即对选中的单词进行翻译。

这时屏幕显示出翻译的词条,按\*键可以对邻近的单词进 行浏览。 同时屏幕下方显示提示: 确认:M A-B: 5 复读:《

根据提示按<sup>●</sup>键进入查单词状态,可以输入字母查找新单 词,

☞提示:抓词翻译用的词典文件必须放在C盘根目录下。 如果C盘根目录下没有词典文件,就不能进行抓词翻译。抓词 翻译可以选用不同的词典,默认词典的设置见"7.6"。

# 4.4.其他功能

播放中按 (MENU) 键可进入动菜单,选择不同特色的功能后, 按 ·• 键则转为按选定的功能播放。

☞提示:如果选择了功能后按 <sup>●</sup>/● 键,动菜单立即消失,回到进入动菜单前的状态。

#### 4.4.1. 音量调节

音量调节在动菜单的最前面,便于用户操作。

进入动菜单,按<sup>●</sup>键进入音量调节,按<sup><</sup>键可调小音量, 按<sup>▶</sup>键可调大音量。音量调节立即生效。

按 11 可退出音量调节状态。

快捷键: 长按≝减小音量, 长按≝加大音量。

#### 4.4.2.中英文切换

应用此项功能可对音文同步播放时屏幕显示的文本进行设 置,您可以选择中文显示,也可选择英文显示。这项功能可锻 炼您的中英文联想能力。

在播放状态下,进入动菜单,选择 中英 ,确认后屏幕显示的就是进行了中/英文切换后的对应文本。

"提示:如果播放的文件没有作为第二文本的中文或英文 文本,选择此项后屏幕将显示原来的内容。

# 4.4.3.文件的重复播放

从动菜单中选择 **重复** ,确认后可反复播放当前的整个文件。

#### 4.4.4.逐句三遍播放

播放时进入动菜单,选择 三遍 ,确认后开始对当前单元的 每一句内容逐句重复播放三遍。

☞ 提示:此功能适合您学习不熟悉的内容。

# 4.4.5. 按句随机播放

随机播放是指在播放文件时,将当前单元内语句的顺序打 乱后播放。

进入动菜单, 选择至 随机 , 确认后开始随机播放。

☞ 提示:随机播放适于训练您的快速反应能力。

# 4.4.6.十一级变速播放

播放时进入动菜单,选择变速,确认后按屏幕提示调整播放 速度,调整的播放速度立即生效。

LY2000为您提供了11级可供选择的语速,从0.5倍速到 1.5倍速,每级增加0.1倍速。

屏幕上分别显示 .5× , .6× , …… 1.5×

☞ 提示: 变速播放能让您听清最复杂的细节。

# 4.4.7. 锁住键盘

在播放状态下,进入动菜单,切换至 **锁键** ,确认后可将键 盘锁定。屏幕下边显示符号**0→**。这时按任何键均无效。

解锁:双击(UEND) 键即可解锁,此时屏幕不再显示符号 0-----。

#### 5. 练阅读

进入"练阅读"模块后屏幕显示机内所有TTT、TXT文件列表。按 证则 键,可显示静菜单,包括:删除、属性、 帮助 共3项。

#### 5.1.TXT文件转换

对于直接由电脑下载的普通TXT文本文件,第一次浏览时,会提示您将其进行转换。转换完成,以后再浏览时将不必再转换。

选择TXT文件,按<sup>1</sup>键,屏幕显示: 转换为内部格式,继续吗?,确认后开始转换。

转换完成后再按●键进入该文件的浏览状态

☞提示:如果TXT文件较大,其格式转换的时间较长,用 户可先在电脑上用随机光盘中提供的工具软件将其转为TTT文件后再下传到本机中浏览。电脑中转换操作方法见"12.6"中介绍。

☞提示:在本机内将TXT文件转换后,会在同一目录下 自动生成同名的TAT文件,但该文件只能在"管理器"模块的 文件列表中看到。

# 5.2.移行及换屏

选定TTT、TXT文件,按♥键开始浏览。 浏览文件时,按△、♥键可换行;按⊲、▶键可换屏。

# 5.3.屏幕抓词翻译与单词发声

当浏览的文件内容为英文时,按 MENU 键打开动菜单,选择 抓词翻译,按 W键确认后进入抓词状态。

按<sup>●</sup>键移动光标选择单词,按<sup>●</sup>键确认,屏幕显示该单词 的音标和解释,

这时屏幕下边出现提示: 确认:▲ A-B:醫 复读:€;

按 计 键 可 查 新 的 单词;

按 键 可将单词加人生词本;

按 健可使当前单词发声。单词发声见"7.4"。

按 / 建退出屏幕抓词状态。

快捷键: 阅读中按≝键可直接进入抓词翻译状态。

是示:阅读英文小说是扩大词汇量的极好方法,抓词翻译给您阅读小说创造了很好的条件,而且屏幕抓取的单词可加入生词本中,便于以后的学习使用。

# 5.4.设置阅读起点

浏览文件时进入动菜单,切换至设置起点;

确认后屏幕显示如图:

木文非:54 K 字节 设置起占到:00K字节

按按√、
◆键可移动屏幕上的符号 ↓ 所指的数字位数,按
△、
√键可设置起始位置,

按▶键开始从设置的位置浏览文本。

☞ 提示: 文本起始位置的设置是以千字节数为单位的。

# 5.5.设置书签/跳到书签

当我们阅读文章、尤其是长篇小说时,常常会插入书签 标记,以示后面的内容还没有读完,本机也为您设置了此项 功能。

在浏览状态下进入动菜单,切换至 **设置书签**,确认后即将 当前位置设置为书签位置。

设置书签后,无论您浏览到什么位置,进入动菜单,选择 **跳到书签**,即可跳到书签位置。

快捷键:阅读中按₩₩键也可立即跳到书签位置。

建示:每篇文本文件设置的书签位置断电后不会丢失, 但重新设置的书签会覆盖已有的书签。

# 5.6. 跳到开头/跳到结尾

在浏览状态下进入动菜单后,切换至 跳到开头 或 跳到结尾 , 按<sup>11</sup>键可立即跳到当前文件的开头或结尾。

# 5.7.搜索例句

用此方法可找到所有包含关键单词的例句,通过对比不同 语句环境下本单词的用法,可以更深刻地理解单词的含义,对 含义复杂的单词的学习很有帮助。

在浏览中,进入动菜单,切换至**搜索例句**,确认后可进入搜 索提示界面,这时屏幕显示**请输入例句中的关键词**;

当您输入完毕并确认后,屏幕将定位在查找到的第一个包 含关键词的例句; 再按, 解幕则定位到下一个包含关键字的例句。

如果当前文件中没有您要搜索的关键字,则屏幕显示 已搜索完整个文件,

按 21 键返回文本浏览状态。

快捷键: 浏览时按●键可直接进入搜索例句的状态。

☞ 提示:关于字母的输入请查阅"7.2"内容。

# 5.8.显示当前位置

当您浏览长篇文章时,为了确定您现在所阅读的文章的位置,您可从动菜单中选择当前位置,确认后屏幕即可显示当前位置,如图:

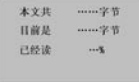

按 21 键退出此状态,继续浏览。

快捷键: 直接按₩键也可立即显示 当前位置。

# 6.听音乐

6.1. 概述

"听音乐"模块支持MP3格式文件。

如果当前目录存在同名的TNT文件,可以进行带歌词播放。 操作方式与"练听力"模块类似。

如果当前目录中没有同名的TNT文件,则只能进行纯声音 文件播放。纯声音文件也能进行跟读对比、复读、A-B重复等 操作,但方式与带歌词播放略有不同。

下面介绍的操作主要是针对纯声音文件。

14

进入"听音乐"模块后,打开静菜单,包括:编目、 循环、删除、属性、帮助、帮助共5项功能。 播放中打开动菜单,包括:音量、重复、锁键、

**音效...**、变速、常规、起点共7项功能。

# 6.2. 歌词文件的制作与使用

本机使用的歌词文件是TNT格式的,用户不能直接用文本 编辑程序对其进行编辑,但是您可以直接编辑、修改LRC格式 的文件,然后把正确的LRC文件用随机光盘内专用工具软件转 换为 TNT 文件。

有了TNT文件,确认其名字与要配合的声音文件完全一样, 再把它与同名的声音文件放在同一目录下就可以了。

☞提示:因特网上有大量现成的LRC文件可用。关于 LRC文件的制作请参见公司网站中的有关介绍。

# 6.3. 变区间复唱

播放不带歌词文件的纯声音文件时,按些键可对刚播放的 一段内容进行复唱,再按此键则恢复正常播放。

按**√**、▶键可调节复唱区间的起点,按一下调一秒,区间的 起点最大可调至文件的开头,最小可调至1秒。这样就可以找到 您最想重复的那段语音了。

☞提示:默认的复唱区间为6秒。如果调节的区间小于 6秒,则下次复唱时使用默认的区间长度,如果调节的区间大 于6秒,下次复唱时有区间记忆功能。

# 6.4.跟唱对比

在纯声音文件播放过程中,按警键,进入跟唱状态,此时 您可听到母音播放,屏幕显示 母音 '菜单'转入跟学。 当播完您认为的一句时,按(MEND)键,屏幕显示 请跟学'菜单'母音继续,进入跟唱录音状态,将您的跟唱音 自动录下。

跟唱结束后,再按**MEND**键,屏幕显示

母音'菜单'转入跟学,可进入下一句跟唱。

如此重复跟唱若干句。再按聲健,您可听到母音和跟唱音 交替对比播放。

对比中按警键可以对刚才跟唱过的母音进行第二轮跟唱、 对比。

按**()**建退出跟唱对比状态,并自动清除所录的跟唱音。

☞提示: MP3文件跟唱中"句"的长度由您自由掌握,因此特别适合歌曲学唱。

# 6.5.任意区间重复(A-B)

在播放纯声音文件时可进行这种操作,操作方法与VAT文件类似。如果您发现有几个音节总也不会唱时,这种功能显得特别有用。

# 6.6.设置播放起点

在播放纯声音文件时,进入播放菜单,切换至 起点,

确认后屏幕显示如图: x#Kg:00:03:45

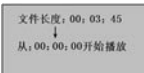

按按
√<</p>
↓ 使
↓ 所
指
b
b
★
↓ 使
↓ 所
指
↓ 所
指
↓ 近
↓ 近
↓ 近
↓ 近
↓ 近
↓ 近
↓ 近
↓ 近
↓ 近
↓ 近
↓ 近
↓ 近
↓ 近
↓ 近
↓ 近
↓ 近
↓ 近
↓ 近
↓ 近
↓ 近
↓ 近
↓ 近
↓ 近
↓ 近
↓ 近
↓ 近
↓ 近
↓ 近
↓ 近
↓ 近
↓ 近
↓ 近
↓ 近
↓ 近
↓ 近
↓ 近
↓ 近
↓ 近
↓ 近
↓ 近
↓ 近
↓ 近
↓ 近
↓ 近
↓ 近
↓ 近
↓ 近
↓ 近
↓ 近
↓ 近
↓ 近
↓ 近
↓ 近
↓ 近
↓ 近
↓ 近
↓ 近
↓ 近
↓ 近
↓ 近
↓ 近
↓ 近
↓ 近
↓ 近
↓ 近
↓ 近
↓ 近
↓ 近
↓ 近
↓ 近
↓ 近
↓ 近
↓ 近
↓ 近
↓ 近
↓ 近
↓ 近
↓ 近
↓ 近
↓ 近
↓ 近
↓ 近
↓ 近
↓ 近
↓ 近
↓ 近
↓ 近
↓ 近
↓ 近
↓ 近
↓ 近
↓ 近
↓ 近
↓ 近
↓ 近
↓ 近
↓ 近
↓ 近
↓ 近
↓ 近
↓ 近
↓ 近
↓ 近
↓ 近
↓ 近
↓ 近
↓ 近
↓ 近
↓ 近
↓ 近
↓ 近
↓ 近
↓ 近
↓ 近
↓ 近
↓ 近
↓ 近
↓ 近
↓ 近
↓ 近
↓ 近
↓ 近
↓ 近
↓ 近
↓ 近
↓ 近
↓ 近
↓ 近
↓ 近
↓ 近
↓ 近
↓ 近
↓ 近
↓ 近
↓ 近
↓ 近
↓ 近
↓ 近
↓ 近
↓ 近
↓ 近
↓ 近
↓ 近
↓ 近
↓ 近
↓ 近
↓ 近
↓ 近
↓ 近
↓ 近
↓ 近
↓ 近
↓ 近
↓ 近
↓ 近
↓ 近
↓ 近
↓ 近
↓ 近
↓ 近
↓ 近
↓ 近
↓ 近
↓ 近
↓ 近
↓ 近
↓ 近
↓ 近
↓ 近
↓ 近
↓ 近
↓ 近
↓ 近
↓ 近
<

# 6.7.十一级变速学唱

当您想学唱的歌曲中某一部分旋律没听清楚,那么用这种功能一定会让您对任何细节都听得清清楚楚。

使用方法与"练听力"模块类似。

#### 6.8.编目播放

当您只想反复听某几个文件时,可通过"编目"来实现。, 文件列表状态下进入静菜单,选择编目,按望键确认后 屏幕显示文件列表名;

按△、▽键移动光标选择文件,对希望入选的文件按▷键 确认,该文件名前的图标变为 √,再按▷键又可将其取消。

对其他文件进行同样操作可选出一个文件组, 按<sup>●</sup>键可对 此组文件进行循环播放。

事实上,编目操作是默认的。在文件列表下直接按▷键选择多个文件,不用在静菜单下选择"编目"项同样可以实现编目播放。

编目播放中按**④**)键可退出编目播放,所选文件组失 效。

6.9.循环播放

进入静菜单,选择循环,确认后开始对本模块中所有MP3文件逐一循环重复播放。

# 6.10.音效选择

进入动菜单,切换至 **音效**…,确认后屏幕列出音效菜单: 普通、重低、流行、摇滚 经典、爵士 共6种;

按···键选择不同的音效,所选音效立即生效,同时屏幕右下 角显示该音效的名称。用户可根据实际的听觉效果确定音效。

# 7.大词典

本模块没有动菜单,只有静菜单,包括:**默认、属性、** 删除、帮助。

#### 7.1.查词典

选择词典文件,按<sup>1</sup>键屏幕显示: 请输入英文单词,同时屏幕下方出现软键盘,这时您就可用选定的词典文件查单词了。

输入要查找的单词后按 **▲ END** 键,进入单词选择状态,按 △、 ▽键查找单词,按 **●**键,屏幕显示该单词的解释,并从此 单词处开始进行词典浏览;

这时屏幕下方显示 : 确认:ぬ A-B:診 复读:≪

按♥₩键可进行其他单词查找;

按₩₩0将单词加入生词本;

按些键可听到该单词的发音。

# 7.2.英文字母输入

需要查找单词时,屏幕会显示软键盘,如图

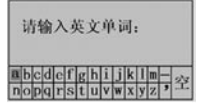

图中:符号"空"表示空格。

在输人英文字母时按 键可选择所需字母或符号; 按●键确认,所洗字母显示在屏幕上方;

字母输入完毕后,按**MENU**键可进入单词选择状态。

按△、▽键洗择要翻译的单词、按●键确认后屏幕显示对 该单词的解释,并进入词典浏览状态。

如果不输入字母, 按 MENU 键就直接进入词典浏览, 您可 从头开始浏览词典。

快捷键: 在输入字母时

按管键光标可直接跳到本行的第一个字母;

按₩键可直接跳到本行中间的字母;

按₩₩₩1 '空'格键:

按MEND键可在字母输入与单词选择状态之间切换。

⑦提示:字母输入时不分大小写.对杳不到的单词屏幕 会显示最接近的前一个单词, 借助字符"空"的输入, 可查找 词组。

7.3. 词典浏览

查到单词后进入词典浏览状态,按  $\Delta$   $\nabla$ 键,单词的解释 部分可向上,向下移动—行,这时屏幕右上角用小箭头指示本屏 前后是否还有解释内容。

当移到当前单词解释部分的第一行或最后一行时则上移或 下移一个单词。

按◇ ◇键、单词解释部分可向前或向后移动一屏,当到 ;达解释部分的第一屏或最后一屏时,则前移一个单词或后移一 个单词。

# 7.4.单词发声

进入词典浏览状态后,依状态条提示按 🎬 键可使当前单词发声。其声音数据是从当前语音库提取的,因此要使用单词发声功能,必须安装语音库。

本机要求语音库文件必须安装在C:盘或D:盘的根目录下。用户可以安装多个语音库文件,但只有一个是有效的或默认的。默认语音库的设置见10.8节内容。

建示:由于语音库不可能包含所有单词及其变形的语音,所以您会发现有一些单词是没有声音的。

伊尔·尼尔·冈新装入的语音库,第一次用于单词发声时,会提示您需要建立辅助文件。

# 7.5.添加到生词本中

在词典浏览状态下,依屏幕提示按₩键可将当前浏览的单词加入到"生词本.pbk"中。

# 7.6.设置默认词典

默认词典是进行屏幕抓词翻译时用的词典。

进入大词典模块,屏幕显示C盘根目录下的词典文件列表。

如果C盘根目录下没有下载词典文件时,需下载指定的词典 文件,下载办法见"11.2"。

如果C盘根目录下有两个以上的词典文件时,屏幕上将出现 现有的词典文件列表,反显选择词典文件,进入静菜单,选择默 认,按●键即可将所选文件设置为默认的词典文件。

伊尼尔:如果不设置默认词典,本机将自动采用排在前面的词典文件为默认的词典,进行屏幕取词翻译。

20

# 8.背单词

在您的外语学习中,生词本、单词本有着不可或缺的作用,为了便于复习生词、学习词汇,本机为用户准备了生词 本和词汇表。

词汇表文件与生词本文件的动菜单各不相同,但静菜单是相同的,都是只有属性、删除、帮助3项。

# 8.1.生词本

"生词本.PBK"为本机默认的生词本文件,在抓词翻译 过程中选择"加入生词本"时,会将抓取的单词加入该生词 本,如果机内没有这个文件,系统会在C盘根目录下自动建立 这个文件,以后每次加入生词时都只对此文件进行操作。

进入选定的生词本文件,打开动菜单包括:删词、合并、 加词、改名 共4种功能。

# 8.1.1.浏览生词本

进入"生词本"模块后,屏幕显示生词本和词汇表文件列 表,选择生词本文件,按创打开该生词本进行浏览。

按△、▽键可上下移行,按◇、▷键可换屏。

# 8.1.2. 生词解释

浏览生词本时,按<sup>●</sup>键可对反显生词进行翻译,并从此处 进入词典浏览状态,

按99键进入字母输入状态,可查找新单词, 按49键可将当前生词加入生词本。 按499键可听到当前单词的发音。 按4979键可返回牛词本浏览状态。 是示:生词本中的单词解释部分是从默认词典文件中提取的,如果没有下载词典文件,选择了显示解释后,屏幕提示:
 C盘根目录下无词典文件。

# 8.1.3.添加生词

此项功能用于向当前生词本中添加新生词。

按(MENU) 键进入动菜单,选择 加词,确认后屏幕提示: 请输入生词;同时屏幕下方显示软键盘。

输入单词后,按(MENU) 键即可将所输入的生词添加到正在 浏览的生词本中。

按 1 建可退出此次添加操作。

# 8.1.4.删除生词

在浏览生词时选取要删除的生词,进入动菜单,选择 **删词** 后即可将已经记熟的生词从生词本中删除。

#### 8.1.5.合并生词本

在浏览生词本时,进入动菜单,选择 合并 顶;

确认后, 屏幕提示: **请选择要合并的生词本**, 并显示生词 本文件列表;

选择文件,确认后即将所选的文件合并到当前的生词本文件 中,被合并的生词本被删除。

# 8.1.6.生词本改名

在浏览生词本时,进入动菜单,选择 改名 顶;

确认后,根据屏幕提示,按△、▽键选择不同序号的文件 名,确认后即可将当前生词本改名。 ☞提示:改名的生词本名字可从生词本1~生词本9,屏 幕抓词翻译或查词典时加入的单词只能加入到默认的"生词 本.pbk"中。

#### 8.2.词汇表

本机为用户准备了许多各种类型的词汇表,用户可随意选择 使用。词汇表不仅可以发声,还可显示音标和词义。

词汇表文件的动菜单包括:选组、随机、音标、单词 顺序、三遍、词义、快捷 共8项,选择这些功能后,屏幕 下面的提示条中可显示当前的状态。

# 8.2.1. 词汇分组

浏览词汇表时按 MENU 键进入动菜单,选择 选组,

屏幕显示如图所示:

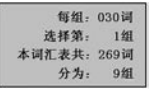

按按√、
◆键移动光标反显欲调整的位置,按
△、
√键调节
每组单词数或当前选择的组号,确认后返回浏览界面,进入所
选定的组内从第1个词开始浏览。

调整每组词的数量时,屏幕上最后一行中分组数量也自动调整,确认后可对当前词汇表重新分组。

# 8.2.2.浏览词汇表

进入选定的词汇表文件即可进行浏览,这时屏幕下方状态条显示为: 浏览 1/30词 6/67组 ;

其意义表示当前词汇表内所有词汇分为67组,当前浏览的是 第6组,每组30个词,当前屏幕显示的是第1个词。 按△、▽键可选择当前组的前一组、后一组进行浏览,按 ◇、▷键可在当前组内跳到上一词、下一词。

进入词汇表文件后,按<sup>10</sup>键按设定的方式朗读词汇表中当 前组的词汇。

快捷键:浏览时按登键可听到当前单词的发音,按登键可 把当前单词加入到生词本中,作为重点单词学习。

#### 8.2.3.顺序朗读

进入动菜单选择 顺序 ,确认后进入顺序朗读状态,可按 顺序逐个朗读当前组内单词,并反复重复。

# 8.2.4.随机朗读

打开当前词汇表的动菜单,选择 **随机**,确认后进入随 机朗读状态,系统会将当前组内的词汇顺序打乱,随机朗读每 个单词。

# 8.2.5.三遍朗读

进入动菜单选择 三遍,确认后可自动将本组单词逐个重 复朗读三遍。

☞提示:进入朗读状态后,按●键可在该状态与正常浏览 状态之间切换。

# 8.2.6.音标显示

进入动菜单,选择 音标 ,可进行音标显示切换。

通过此项功能用户可根据自己的需要任意选择是否显示音 标。

24

# 8.2.7.单词显示

进入动菜单中选择单词,可进行单词显示切换。

# 8.2.8.词义显示

进入动菜单中选择词义,可进行词义显示切换。

#### 8.2.9.快捷键提示

进入动菜单选择快捷,屏幕提示快捷键的操作方式。

# 9. 录音机

录音机模块支持经数码录音产生的WAV格式文件,此文件 可以上传到电脑中直接播放。但通过其他设备录制的WAV文件 在本机不能播放。

录音机模块的静菜单包括:录音、循环、删除、属性 帮助 共5顶;动菜单包括:音量、变速、起点、重复、 锁键、常规 共6项,与纯声音文件的动菜单相同。

#### 9.1. 数码录音

进行数码录音时首先进入录音机模块的静菜单,选择 **录音**,确认后即可开始录音。

进入录音机模块后直接按21键3秒也可开始录音。

按 @/■) 键退出录音状态。录音后在文件列表中生成一个 新的WAV录音文件。

☞提示:若要将声音录制到SD/MMC卡中,可在进入录 音模块后按
键进入移动硬盘目录,选择进入"SD/MMC"卡
后,再按上述方法录音,所录声音即可存储在SD/MMC卡内。

# 9.2.快进与快退

播放WAV录音文件时,按住◀、▶键不松手可在本文件内 向前或向后快速搜索,搜索不跨文件。

按△、▽键可跳到上一个或下一个文件。

#### 9.3.录音文件的变区间复读

LY2000里的WAV文件在播放时也可进行变区间复读,操作 方法与纯声音文件类似,详见"6.3"所述。

#### 9.4.录音文件的A-B区间重复

播放WAV文件时,按₩键分别设置播放区间的起点A及 终点B;

设置完成后,即开始重复播放此区间的内容。

# 9.5.录音文件的跟读对比

WAV文件在播放时可进行跟读对比,其操作方法与纯声音 文件的跟读对比相同。请参考 "6.4"内容。

# 9.6.设置播放起点

播放WAV文件时进入动菜单,选择 起点 ,可设置录音文件的播放起点,设置完成后从所设置的位置开始播放。

#### 9.7.十一级变速播放

播放WAV文件时进入动菜单,选择 **变速**,选择所需速度,确认后即按所选速度播放。

# 9.8.录音文件的重复播放

播放WAV文件时进入动菜单,选择 重复 ,确认后将当前 播放的文件反复播放。

# 9.9.录音文件的循环播放

进入静菜单,选择 **循环**,确认后将文件列表中所有文件 反复播放。

#### 10.管理器

10.1. 概述

"管理器"模块是本机中的文件管理工具,其功能和操作方法与电脑中的"资源管理器"类似。

进入"管理器"模块后,屏幕显示C盘所有文件列表。

本模块的静菜单有两种,在驱动器列表下的静菜单,包括: 亮度、帮助、格式化、清空、关于…、属性、电池电压 共7种;

在文件列表状态下的静菜单,包括: 亮度、帮助、 默认音库、删除、关于…、属性、电池电压。

"管理器"模块没有动菜单

# 10.2. 调整屏幕亮度

进入静菜单,选择 **亮度**,确认后屏幕出现亮度调节框,按按次>設○<tr

# 10.3.文件删除

进入"管理器"后,在文件列表中选择文件,打开静菜单, 选择删除,屏幕显示 **真的删除选中的文件**?;

确认后开始删除当前文件。

删除完成屏幕显示 删除成功:,按 **④/**●键 可返回文件 列表状态。

☞提示:文件夹不能删除。

#### 10.4.在线帮助

进入功能模块的静菜单,选择 帮助,确认后可进入联机 帮助。

在选择篇章时,可按△、▽键浏览目录,按▷键进入下--级章节,按<>键可返回上--级章节,找到要选择的篇章后,按 ▷键或●键开始阅读。

阅读时,按△、▽键可移行,按◇、▷键可换屏。

按 2/ 键退出阅读状态。

☞提示:使用帮助文件前请先确认已把随机提供的"帮助.hlp"文件下载到C盘根目录下。

# 10.5.文件属性

在文件列表中选择文件并进入静菜单,选择 属性 ,确认后 屏幕显示当前文件的有关信息,如文件的长度等。

# 10.6.版本信息

进入静菜单,选择 关于…,确认后屏幕显示本机的型 号、软件版本号及公司网址等信息。

#### 10.7. 电池状态显示

进入静菜单,选择 **电池电压** ,确认后屏幕显示当前电池 使用情况。

# 10.8.设置默认语音库

LY2000中不论是抓词翻译的单词,还是"生词本"、 "大词典"模块中的单词,都有单词发声功能,为了实现这 一功能,必须安装语音库文件。

本机支持多个语音库,但是只有一个语音库是当前默认 的、可以使用的。

用户可从随机光盘中选择后缀为.snd的语音库文件,将其 复制到本机的C盘或SD/MMC卡的根目录下。

语音库文件只在"管理器"模块下显示。设置默认语音库时首先要进入"管理器"模块,反显选择想要的语音库文件,打开静菜单,选择默认音库 ,确认后即可将此文件设置为默认的语音库。

如果不设置,将以找到的第一个语音库文件为默认的语音 库。

如果机内或SD/MMC卡内未装语音库文件,想让单词发声时屏幕提示: 没有安装语音文件。

记录:语音库文件越大,可发声的单词量越多,但是语音库文件占用的系统资源也越多,存放其他文件的空间就越小,所以语音库文件的大小要适中。

# 10.9.清空存储器与格式化

进入管理器模块,按√键进入音文秀驱动器目录。

从静菜单中选择 清空 ,确认后屏幕提示:真的清空C:盘? , 再次确认后可将该盘内所有文件清空。

当LY2000频繁使用半年以上,发现系统错误较多时,才有 必要进行格式化处理。 选择机内存储器或SD/MMC卡,从静菜单中选择 格式化,确认后屏幕提示: 真的格式化C:盘? ,再次确认后即可将所选存储器格式化。

▲警告:清空或格式化存储器会将机内或SD/MMC卡内所有资料删除,请慎重选择并预先做好必要的备份。

# 11.与PC联机

LY2000可以当作Windows的一个标准移动硬盘,通过Windows的拖放拷贝等操作,将文件和资料在PC与LY2000之间互传。

如果您的电脑是Win98系统,需要安装一个驱动程序,如果 是Win2000/WinXP系统,插上USB电缆后可直接使用。

#### 11.1.Win98下驱动程序安装

在Win98操作系统下,USB驱动程序安装步骤如下:

1、将随机光盘放入光驱内;

2、关掉本机电源,将机身右侧的USB橡胶盖掀起,将随机配备的USB传输线小端插入插口,大端插入电脑上任一个USB插口;

3、LY2000屏幕显示: 🖳 ↔

此图标表示LY2000与电脑已正常连接。

4、几秒钟后电脑出现"找到新硬件"和"添加新硬件向 导"的对话框,一直点击"下一步";

5、当出现下图所示对话框时,选择"指定位置"项,点击 "浏览",从弹出的对话框内找到光盘内装有Win98驱动器文 件的目标文件夹,如X:\Win98驱动\……,点击"确定"按 钮,

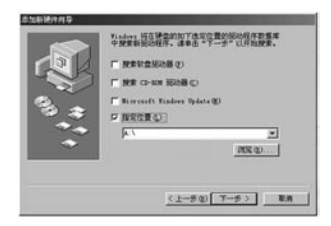

6、点击"下一步",直到屏幕出现"Windows已经安装新 硬件中所需软件"的对话框,点击"完成"按钮;

7、电脑可能会提示重新启动。

此后用户就可以将LY2000作为一个标准移动硬盘进行任意 操作,方便快捷。

# 11.2.文件下载与上传

LY2000与PC传递文件的操作非常简单:

在关机状态下,插入USB插头;

数秒后电脑Windows的资源管理器下会自动增加两个新的 硬盘,即"可移动磁盘(J:)"和"可移动磁盘(K:)"。其 中盘符J和K在不同的电脑上可能会不一样。

这里磁盘J即机内存储器C,磁盘K则是SD/MMC卡。

文件上传或下载等操作,与电脑操作中的复制、删除的方 法类似。

▲警告:必须在关机状态下插入USB插头,并且在关机状态下 才能与PC进行通讯。如果在开机状态下插入USB插头,就只 能利用USB电源进行各种功能操作。

# 11.3.与PC断开连接

插入USB电缆后,LY2000的背光自动打开,有通讯操作时 背光会闪烁。用户将LY2000与电脑断开连接线之前,必须先在 Windows资源管理器下,用鼠标右击"可移动磁盘",从打开 的菜单里选择 弹出 ;

如果电脑上没有警告性提示,且背光不再闪烁时,才可拔 下USB线。

▲ 警告: 过早拔出USB电缆可能导致文件系统混乱。

# 11.4.由PC格式化本机

与PC联机后,在Windows资源管理器下也能对本机进行格式化。选择并右击可移动磁盘,从弹出的右键菜单中选择格式化,

☞提示:本机支持FAT16格式。

☞提示: 在Windows下的格式化相当于本机中的"清空" 操作,本机的格式化相当于Windows的低级格式化。

# 11.5.将USB电源作为外接直流电源

在开机状态下插入USB插头,本机的操作不受任何影响, 但内部电源被切断,这时本机使用USB的电源工作,就象使用 外接直流电源一样,是一种节省电池的工作方法。

如果本机内没有电池,可按住 USB 插头,也能进入由USB 供电的工作方式。

#### 12.工具软件介绍

为使您更方便地使用本机,我们为您提供了一个工具软件。

# 12.1.工具软件的安装

工具软件的安装非常简单:

1、插入随机光盘

2、进入"工具软件"目录,双击:

# VatToolSetup.exe

3、选择安装工具软件的目标目录,一直点击"下一步", 即可完成安装。

安装成功后,您的电脑桌面上会自动生成一个快捷图标,双 击该图标即可打开工具软件。

#### 12.2.右键菜单

在工具软件的文件列表框中,选择文件单击右键;

弹出如图所示的右键菜单;

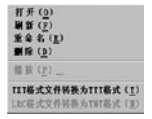

通过右键可进行工具软件的界面刷新、删除选定文件、对文件重命名、TXT格式文件转换为TTT格式、LRC格式文件转换为TNT格式、MP3文件试听等操作。

# 12.3.TNT文件转换

当您从网上下载MP3文件及其歌词文件到您的电脑中前, 必须首先将LRC歌词文件转换为TNT文件,并将MP3文件和 转换好的TNT文件同时复制到本机中,这时您就可以听到带歌 词的MP3歌曲了。

打 开 工 具 软 件 , 选 定 L R C 文 件 , 点 击 LRC格式文件转换为TNT格式 ,按屏幕提示操作即可完成转 换。

☞提示:LRC是因特网上流行的歌词文件,您可以直接从 网上浩瀚的歌词资料中下载使用,也可按网上提供的专用制作软件制作,非常简便。

# 12.4.TNT文件浏览

打开工具软件,选择TNT文件,双击该文件,可对TNT文件进行浏览,用以检查文件的正确性。

# 12.5.MP3文件试听与预览

打开工具软件选择MP3文件,单击右键从菜单中选择 播放…,播放器的界面如下图所示:

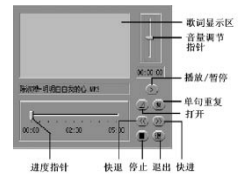

通过播放器可播放MP3歌曲,如果有同名的TNT文件,播放时屏幕上同步显示歌词。

如果您自己为MP3歌曲编辑了歌词,通过播放器可播放并预 览同步情况,修正您在歌词文件中加入的时标。

通过工具软件的这些功能,您可自行制作个性化的音文复合 资料,充分体验DIY的快乐。

#### 12.6.文本文件转换

打开工具软件,选择电脑或本机中的TXT文件,单击右键 选择 TXT格式文件转换为TTT格式,即可在电脑中将所选文

34

件转为TTT文件。

☞提示:在本机内进行T×T文本文件转换速度较慢。如 果T×T文件很大,建议您在电脑中用工具软件进行文本文件 的转换。

# 13.快捷键一览表

| 当前状态        | 复读/V-        | A-B    | <b>跟读/V+</b> | MENU          |        |
|-------------|--------------|--------|--------------|---------------|--------|
| 播放声音文件      | 复读           | A−B重复  | 跟读/对比        | 屏幕抓词<br>(暂停时) |        |
| 播放声音文件      | 减小音量<br>(长按) |        | 加大音量         | 解锁<br>(长按)    |        |
| 浏览电子图书      | 抓词           | 显示当前位置 | 跳到书签位置       |               | 搜索例句   |
| 任何状态下<br>长按 |              |        |              |               | 关背光    |
| 词典浏览状态      | 单词发声         | 加入生词本  |              |               | 查找新单词  |
| 输入英文字母      | 跳到左边         | 跳到中间   | 跳到字符"空       | 字母输入/<br>单词选择 |        |
| 浏览词汇表       | 单词发声         | 加入生词本  |              |               |        |
| 录音模块中       |              |        |              |               | 录音(长按) |

# 14.主要技术规格

| 产品名称     | LY2000型MP3外语电脑      |                        |  |
|----------|---------------------|------------------------|--|
| 型 号      | LY2000              |                        |  |
|          | 128MB               |                        |  |
|          | 抽样频率・               | 8KHz~48KHz             |  |
|          | ***                 |                        |  |
|          | <b>蚁</b> 垢流:        | <b>取高384KDPS(市歌</b> 问) |  |
| 频率范围     | 20Hz~20KHz          |                        |  |
| 信噪比      | 80db                |                        |  |
| 输出功率(耳机) | 5mW×2               |                        |  |
| 扩充插卡     | SD/MMC <del>↓</del> |                        |  |
| 液晶屏显示    | 80×160 点阵           |                        |  |
| 电源       | 电池AAA×2             |                        |  |
| PC接口     | USB                 |                        |  |
| 外形尺寸     | 98×62×13.3mm        |                        |  |
| 重量       | 76克 (不含电池)          |                        |  |

# 15、**售后服务**

为让您放心使用本产品,我们将对产品的质量问题按情况 实行保修服务。为了更好的为您服务,我们需要将客户信息跟 踪存档,用户买回本辞典后,请把三包卡寄回本公司,或登录 本公司网站在线注册,以备存档。有任何问题,可与当地代理 商联系或直接向我公司咨询。

公司电话: 0755-83432800 服务电话: 0755-27652324 网址: http://WWW.noah21cn.com E-mail:marketing@noah21cn.com 邮编: 518048 地址: 深圳市福田区深南西路

天安科技服务中心B1001号。

# 版本号: V1.2

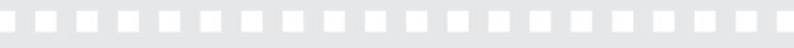

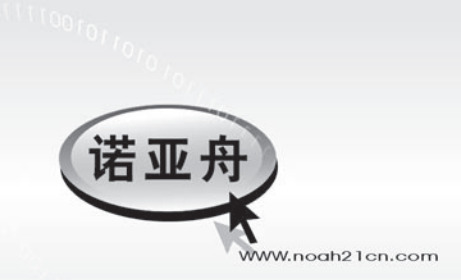

学习着 快乐着

地址: 深圳市福田区深南西路 天安科技服务中心B1001号 公司电话: 0755-83432800 服务熱哉: 0755-27652324 邮编: 518048 EMAIL: Marksting@noah21cn.com 网址: www.noah21cn.com